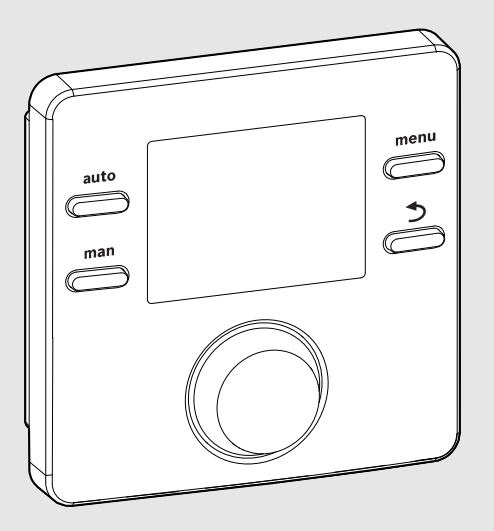

EMS 2

6 720 809 984-00.10

# CE

# Upravljačka jedinica **CR 100 | CW 100**

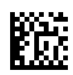

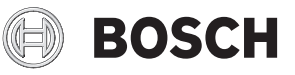

Uputstvo za upotrebu

## 1 Tumačenje simbola i sigurnosna uputstva

### 1.1 Objašnjenje simbola

### Uputstva za upozorenje

U uputstvima za upozorenje signalne reči označavaju vrstu i stepen posledica do kojih može da dođe ukoliko se ne poštuju mere za sprečavanje opasnosti.

Sledeće signalne reči su definisane i mogu da se koriste u ovom dokumentu:

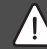

### OPASNOST:

**OPASNOST** znači da mogu nastati teške telesne povrede i telesne povrede opasne po život.

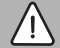

### **UPOZORENJE:**

UPOZORENJE znači da mogu nastati teške do smrtne telesne povrede.

### OPREZ:

**OPREZ** znači da može da dođe od lakših do srednje teških telesnih povreda.

### PAŻNJA:

NAPOMENA znači da može da dođe do materijalne štete.

### Važne informacije

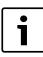

Važne informacije za pojave za koje ne postoje opasnosti od povreda ili materijalne štete, označene simbolom za informacije.

### 1.2 Opšta sigurnosna uputstva

### \land Uputstva za ciljnu grupu

Ovo uputstvo za upotrebu je namenjeno korisniku sistema grejanja.

Instrukcije iz svih uputstava moraju da se poštuju. U suprotnom može doći do materijalnih šteta i telesnih povreda, pa čak i do opasnosti po život.

- Uputstva za upotrebu (generatora toplote, regulatora grejanja itd.) pročitati pre korišćenja uređaja i sačuvati.
- Obratiti pažnju na sigurnosna uputstva i upozorenja.

### \land Pravilna upotreba

 Proizvod koristiti isključivo za regulaciju sistema grejanja u kućama za jednu ili više porodica.

Svaka drugačija upotreba je nepravilna. Kvarovi koji nastanu usled nepravilne upotrebe nisu obuhvaćeni garancijom.

### \land Oštećenja zbog mraza

Ako sistem ne radi, može da se zaledi:

- Pridržavati se uputstva za zaštitu od zamrzavanja.
- Sistem uvek ostavljati uključen zbog dodatnih funkcija, kao što su npr. priprema tople vode ili zaštita od blokade.
- Eventualne smetnje treba odmah otkloniti.

### ▲ Opasnost od opekotina izazvanih vrelom vodom iz slavina za toplu vodu

Kada su temperature tople vode podešene na preko 60 °C ili kada je uključena termička dezinfekcija, mora biti instaliran mešački sistem. U slučaju nedoumice, upitati stručno lice.

### 2 Podaci o proizvodu

Upravljačka jedinica CR 100 je regulator bez senzora spoljne temperature.

Upravljačka jedinica CW 100 je regulator sa senzorom spoljne temperature.

Kod opisa koji su važni za CR 100 i CW 100, upravljačke jedinice su navedene u nastavku C 100.

### 2.1 Podaci o potrošnji energije proizvoda

Navedeni podaci o proizvodu odgovaraju zahtevima EU pravilnika br. 811/2013 dopunjuje Smernicu o energetskom proizvodu 2010/30/EU. Ova klasa regulatora temperature potrebna je za proračun energetske efikasnosti zagrevanja prostorija od strane kombinovanog sistema i ovim se preuzima u tehnički list sistema.

| Funkcija C 100                                  | Klasa <sup>1)</sup> | [%] <sup>1),2)</sup> |   |
|-------------------------------------------------|---------------------|----------------------|---|
| CR 100                                          | [                   |                      |   |
| Na osnovu sobne<br>temperature, modulacioni     | v                   | 3,0                  | • |
| CW 100<br>& Senzor za spoljašnju<br>temperaturu |                     | ]&[]                 |   |

| Funkcija C 100                                                                                                | Klasa <sup>1)</sup> | [%] <sup>1),2)</sup> |   |
|----------------------------------------------------------------------------------------------------|---------------------|----------------------|---|
| Na osnovu spoljašnje<br>temperature, modulacioni                                                              | =                   | 2,0                  | O |
| Na osnovu spoljašnje<br>temperature, uključeno/<br>isključeno                                                 | =                   | 1,5                  | 0 |
| Na osnovu sobne<br>temperature, modulacioni                                                                   | v                   | 3,0                  | О |
| Na osnovu spoljašnje<br>temperature sa uticajem<br>sobne temperature,<br>modulacioni                          | VI                  | 4,0                  | • |
| Na osnovu spoljašnje<br>temperature sa uticajem<br>sobne temperature,<br>uključeno/isključeno                 | VII                 | 3,5                  | 0 |
| CR 100<br>& Zonski modul                                                                                      | ⊡<br>≥ 3x           | · · ·                |   |
| Sobna temperatura<br>regulacionog sistema sa≥ 3<br>senzora temperature (zonska<br>regulacija), sa modulacijom | VIII                | 5,0                  | • |

tab. 1 Podaci proizvoda za energetsku efikasnost upravljačke jedinice

- Isporučeno stanje
- O podesivo
- 1) Klasifikacija upravljačke jedinice u skladu sa EU pravilnikom br. 811/2013 za označavanje kombinovanih sistema
- 2) Doprinos godišnjoj energetskoj efikasnosti u zagrevanju prostorija u %

### 2.2 Važnost tehničke dokumentacije

Podaci iz tehničke dokumentacije generatora toplote, regulatora grejanja ili 2-žični BUS važi i za ovu upravljačku jedinicu.

### 3 Pregled upravljačkih elemenata i simbola

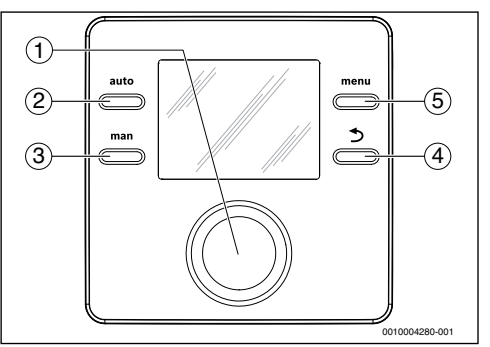

- sl. 1 Upravljački elementi
- [1] Dugme za izbor: biranje (okrenuti) i potvrđivanje (pritisnuti)
- [2] Taster **auto**: automatski pogon sa vremenskim programom
- [3] Taster man: Ručni pogon
- [4] Taster Nazad: Otvaranje nadređenog menija ili odbacivanje vrednosti (kratko pritisnuti), za povratak na standardni prikaz (držati pritisnuto)
- [5] Taster menu: glavni meni (kratko pritisnuti)

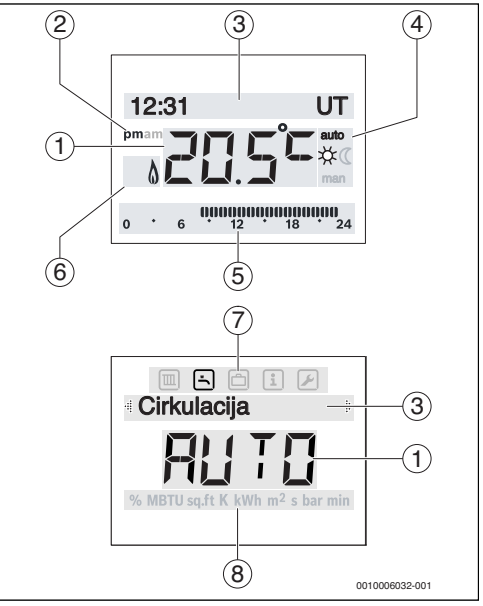

sl. 2 Simboli na displeju (ilustracije primera)

### 4 | Rukovanje

| Poz. | Simbol            | Oznaka: objašnjenje                                                                                                    |
|------|-------------------|----------------------------------------------------------------------------------------------------|
| 1    | 20.5°=            | <ul> <li>Prikaz vrednosti:</li> <li>Prikaz trenutne sobne temperature i polje za unos željene sobne temperature</li> <li>Prikaz informacionih vrednosti i polja za unos vrednosti podešavanja</li> </ul>                                                                                                |
| 2    | pm/am             | Doba dana: popodne / prepodne kod<br>12-časovnog formata (osnovno<br>podešavanje je 24-časovni format)                                                                                                    |
| 3    | -                 | <ul> <li>Linija za tekst:</li> <li>Prikaz vremena (npr. 14:03) i<br/>trenutnog dana u nedelji (npr. Po)</li> <li>Prikaz tačaka menija, podešavanja,<br/>informacionih tekstova itd. Dodatni<br/>tekstovi su označeni strelicom za<br/>smer i mogu se videti okretanjem<br/>dugmeta za izbor.</li> </ul> |
| 4    | auto              | Režim rada: aktivan automatski režim (u<br>zavisnosti od vremenskog programa)                                                                                                    |
|      | man               | Režim rada: aktivan ručni režim                                                                                                    |
|      | *                 | Režim rada: aktivan režim grejanja                                                                                                    |
|      | C                 | Režim rada: aktivan režim smanjenog<br>grejanja                                                                                                    |
| 5    | 00000000<br>12 18 | Prikaz segmenata - puni segmenti:<br>vremenski period za režim grejanja na<br>današnji dan (1 segment = 30 min)                                                                                                    |
|      | 0 6               | Bez segmenata: vremenski period za<br>režim smanjenog grejanja = na današnji<br>dan (1 segment = 30 min)                                                                                                    |
| 6    | ۵                 | Radno stanje: generator toplote u pogonu                                                                                                    |

| Poz. | Simbol   | Oznaka: objašnjenje                                                                                                    |
|------|----------|----------------------------------------------------------------------------------------------------|
| 7    |          | Meni Grejanje: Meni sa podešavanjima<br>za grejanje                                                                    |
|      | Ŀ.       | Meni Topla voda: Meni sa<br>podešavanjima za pripremu tople vode                                                       |
|      | ð        | Meni Odmor: Meni sa podešavanjima za<br>program godišnjeg odmora                                                       |
|      | i        | Meni Informacije: meni za prikaz<br>aktuelnih informacija o sistemu<br>grejanja, npr. grejanje, topla voda,<br>solarni |
|      | ×        | Meni Podešavanja: Meni sa opštim<br>podešavanjima, npr. jezik, vreme/<br>datum, formati                                |
| 8    | -        | Linije za jedinice: Fizičke jedinice za<br>prikazane vrednosti, npr. u meniju<br>"Informacije"                         |
|      | <u></u>  | %   MBTU   sq.ft   K   kWh   m <sup>2</sup>   s   bar   min                                                            |
|      | <u>.</u> |                                                                                                    |

tab. 2 Simboli na displeju

### 4 Rukovanje

Pregled strukture glavnog menija i položaja pojedinačnih tački menija predstavljen je na kraju ovog dokumenta.

Sledeći opisi se zasnivaju na standardnom prikazu ( $\rightarrow$  str. 3, sl. 2 levo).

### 4.1 Menjanje sobne temperature

#### Očitavanje željene sobne temperature

Kada je automatski režim aktivan (prikaz na displeju auto):

▶ pritisnuti taster "auto".

Trenutna željena sobna temperatura će se prikazivati nekoliko sekundi. Nakon toga će se nekoliko sekundi prikazivati period važenja trenutnog podešavanja (vreme sledećeg uključivanja ili isključivanja).

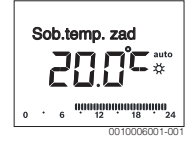

Kada je aktivan ručni režim (prikaz na displeju man):

Pritisnuti taster "man".

Trenutna željena sobna temperatura će se prikazivati nekoliko sekundi. Nakon toga će se nekoliko sekundi prikazivati da trenutno podešavanje važi trajno (vremenski neograničeno).

# Trajno 2 (5°C man

### Privremeno menjanje sobne temperature

Ako vam je nekog dana previše hladno ili previše toplo:

 Podesiti željenu sobnu temperaturu i potvrditi (ili sačekati par sekundi).

Vrednost podešavanja prestaje da trepće. Izmena važi do sledećeg vremena uključivanja aktivnog vremenskog programa. Nakon toga se ponovo aktivira temperatura definisana u automatskom režimu.

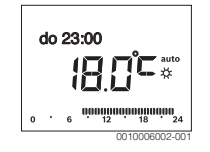

### Menjanje željene sobne temperature za režim rada Grejanje ili Sniženo

Ako vam je stalno previše hladno ili previše toplo:

- Otvoriti glavni meni.
- Izabrati meni Grejanje i potvrditi.

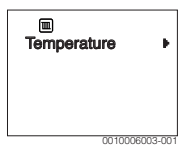

- ▶ Potvrditi meni Temperature.
- Izabrati tačku menija Grejanje ili Sniženo i potvrditi. Trenutno podešavanje treperi.
- Podesiti željenu sobnu temperaturu za izabrani režim rada i potvrditi.

Vrednost podešavanja prestaje da trepće.

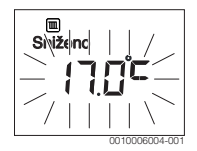

### Aktiviranje ručnog režima i podešavanje željene sobne temperature

Kada je tokom određenog perioda potrebna sobna temperatura koja se razlikuje od temperatura grejanja ili smanjenog grejanja:

- Pritisnuti taster "man". Upravljačka jedinica trajno reguliše na zadatu temperaturu podešenu za ručni režim.
- Sačekati nekoliko sekundi dok se ponovo ne aktivira standardni prikaz ili dok se dva puta ne potvrdi.
- Podesiti željenu sobnu temperaturu i potvrditi (ili sačekati par sekundi).

Vrednost podešavanja prestaje da trepće. Upravljačka jedinica radi trajno i vremenski neograničeno sa izmenjenim podešavanjem (bez smanjenog grejanja).

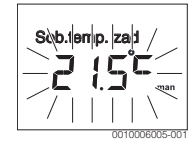

### 4.2 Podešavanje tople vode

### Aktiviranje jednokratnog punjenja (funkcija "Topla voda odmah")

Kada je topla voda potrebna van vremena podešenih u vremenskom programu:

- Otvoriti glavni meni.
- Izabrati meni Topla voda i potvrditi.
- Pritisnuti dugme za izbor. Trenutno podešavanje treperi.
- Izabrati UKLJ i potvrditi. Priprema tople vode (zagrevanje bojlera ili protočno zagrevanje) je aktivna od tog trenutka. Nakon uspešnog zagrevanja, jednokratno punjenje se ponovo automatski isključuje.

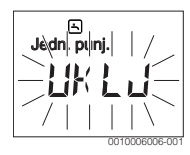

### Promena temperature tople vode

Kada je topla voda previše hladna ili previše topla (nije na raspolaganju kada je upravljačka jedinica instalirana kao daljinski upravljač):

- Otvoriti glavni meni.
- Izabrati meni Topla voda i potvrditi.

### 6 | Rukovanje

 Izabrati tačku menija Temperatura grejanje i potvrditi. Trenutno podešavanje treperi.

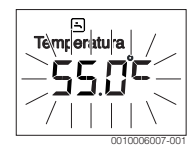

 Podesiti željenu temperaturu tople vode i potvrditi. Kada maksimalna vrednost prekorači temperaturu tople vode od 60 °C, treperi upozorenje na opasnost od opekotina.

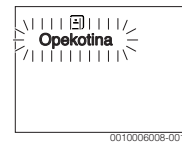

- ► Pritisnuti taster Nazad, podesiti ≤ 60 °C i potvrditi. -ili-
- Potvrditi podešavanje > 60 °C.

### 4.3 Podešavanje vremenskog programa

### Otvaranje vremenskog programa za više dana ili pojedinačni dan u nedelji

- ► Otvoriti glavni meni.
- ► Izabrati meni Grejanje i potvrditi.
- Izabrati meni Vrem. program i potvrditi. Prikazuje se tačka menija Po-Pe.

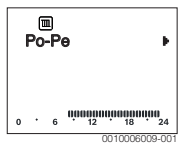

 Izabrati Po-Pe (istovremeno menjanje vremena uključivanja za sve dane u nedelji)ili Subota ... Petak (menjanje vremena uključivanja za pojedinačne dane u nedelji) i potvrditi.

Prikazuje se tačka menija Poč. grej. 1.

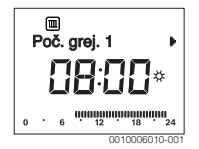

### Definisanje početka grejanja ili početka smanjenog grejanja ili odlaganje (pomeranje vremena uključivanja)

 Otvoriti vremenski program za sve radne dane ili pojedinačni dan u nedelji.  Izabrati vreme uključivanja i potvrditi.
 Trepere vreme koje je trenutno podešeno za vreme uključivanja i pripadajući segment na segmentnom prikazu.

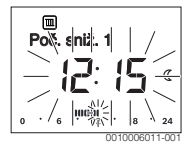

- Vreme uključivanja pomeriti na željeno vreme. Na prikazu vrednosti, podešavanje se menja sa korakom od 15 minuta, a na segmentnom prikazu, sa korakom od 30 minuta.
- Potvrditi podešavanje.

### Dodavanje nove faze grejanja (npr. Poč. grej. 2 do Poč. sniž. 2)

Kada se ne koriste svih šest vremena uključivanja u vremenskom programu, može da se doda nova faza grejanja.

- Otvoriti vremenski program za sve radne dane ili pojedinačni dan u nedelji.
- ► Izabrati Poč. grej. 2 i potvrditi.

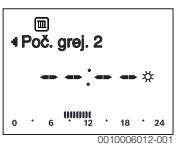

Dodatno je novo vreme uključivanja. Treperi ovo vreme i pripadajući segment na segmentnom prikazu.

 Podesiti vreme uključivanja za Poč. grej. 2, npr. 14:00 sati, i potvrditi.

Dodata je nova faza grejanja koja traje pola sata. **Poč. sniž. 2** je podešen na 14:30 sati. **Poč. sniž. 2** po potrebi pomeriti na npr. 23:00 sati.

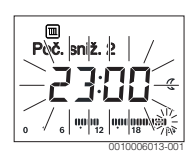

### Prekidanje faze grejanja sa fazom smanjenog grejanja (npr. umetanje faze smanjenog grejanja između Poč. grej. 2 i Poč. sniž. 2)

- Otvoriti vremenski program za sve radne dane ili pojedinačni dan u nedelji.
- Izabrati Poč. sniž. 2 (završetak faze grejanja koju treba prekinuti).
- Dodati Poč. sniž. 2 na početku prekida, npr. 18:00 sati.

Dodati novu fazu grejanja i podesiti početak grejanja i početak smanjenog grejanja, npr. Poč. grej. 3 (21:00 sati) do Poč. sniž. 3 (23:00 sati).

Upravljačka jedinica automatski razvrstava faze grejanja po hronološkom redosledu.

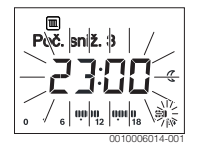

### Brisanje faze grejanja (npr. Poč. grej. 2 do Poč. sniž. 2)

- Otvoriti vremenski program za sve radne dane ili pojedinačni dan u nedelji.
- Izabrati i potvrditi Poč. sniž. 2.
   Trepere vreme koje je trenutno podešeno za vreme uključivanja i pripadajući segment na segmentnom prikazu.
- Poč. sniž. 2 podesiti na isto vreme kao Poč. grej. 2. U ovoj liniji za tekst se prikazuje Brisati?
- Potvrditi **Brisati?** da bi se izbrisala faza grejanja.

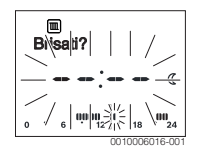

### 4.4 Podešavanje programa za odmor

### Otvaranje menija Odmor

- Otvoriti glavni meni.
- Izabrati meni Odmor i potvrditi.
   Prikazuje se tačka menija Prog. odmora.

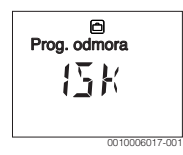

### Aktiviranje programa Odmor i podešavanje vremena odmora

 Izabrati meni Odmor i potvrditi dok treperi vrednost podešavanja ISK. ► Izabrati UKLJ i potvrditi.

Prikazuje se datum za početak odmora (osnovno podešavanje 1. Dan odmora = današnji datum) i datum za završetak odmora (osnovno podešavanje za poslednji dan = sedmica posle današnjeg datuma). Treperi dan za početak odmora.

- Izabrati dan za početak odmora i potvrditi.
   Dan je promenjen, treperi mesec za početak odmora.
- Izabrati mesec za početak odmora i potvrditi. Mesec je izmenjen, treperi dan za završetak odmora.

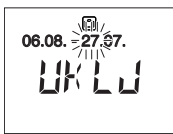

- Izabrati dan za završetak odmora i potvrditi.
   Dan je izmenjen, treperi mesec za završetak odmora.
- Izabrati mesec za završetak odmora i potvrditi.
   Program za odmor se automatski aktivira u trenutku početka odmora. Vreme odmora za prikazani primer počinje 06.08. u 00:00 sati i završava se 21.08. u 24:00 sati.

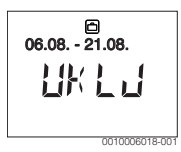

### Prekidanje programa za odmor

- Pritisnuti taster "man". Upravljačka jedinica trajno reguliše na zadatu temperaturu specificiranu za ručni režim. Topla voda je na raspolaganju samo kada je aktivno jednokratno punjenje ili ako je režim rada za pripremu tople vode podešen na UKLJ.
- Po potrebi podesiti željenu sobnu temperaturu. Upravljačka jedinica trajno reguliše na novu podešenu temperaturu.

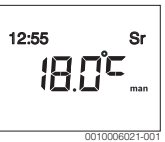

Pritisnuti taster "auto" za nastavak programa za odmor.

### 8 | Glavni meni

### Prevremeno poništavanje programa odmor

- Izabrati meni Odmor i potvrditi dok treperi vrednost podešavanja UKLJ.
- Izabrati ISK i potvrditi.

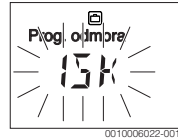

Program odmora je prevremeno završen. Vrednosti podešavanja se brišu.

### 4.5 Ostala podešavanja

#### Podešavanje vremena i datuma

- ► Otvoriti glavni meni.
- ▶ Izabrati meni Podešavanja i potvrditi.
- Izabrati meni Vreme/Datum i potvrditi.
   Prikazuje se tačka menija Vreme.

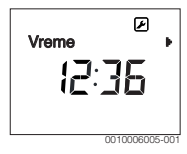

- Pritisnuti dugme za izbor. Sati trepere.
- Podesiti sate i potvrditi. Minuti trepere.
- Podesiti minute i potvrditi.

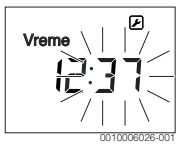

- Izabrati tačku menija Datum i potvrditi.
   Datum treperi (voditi računa o podešavanju u meniju
   Podešavanja > Format > Format datuma).
- > Dan, mesec i godinu podesiti na isti način kao sate i minute.
- Pritisnuti dugme za izbor.
   Vrednost podešavanja prestaje da trepće.

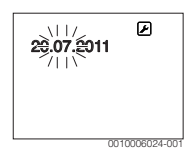

### Uključivanje/isključivanje blokade tastera

Taster za izbor i taster "auto" istovremeno držati pritisnute nekoliko sekundi dok se ne prikaže Blokada tastera.

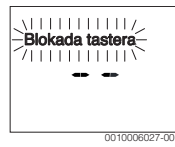

- Kada se pritisne upravljački element dok je blokada tastera aktivna, prikazuje se Blokada tastera.
- Poništavanje blokade tastera: Taster za izbor i taster "auto" istovremeno držati pritisnute nekoliko sekundi dok ne nestane prikaz Blokada tastera.

### 5 Glavni meni

Za pregled glavnog menija, pogledajte na kraju ovog dokumenta.

### 5.1 Meni Grejanje

#### Podešavanja vremenskog programa

Meni Grejanje > Vrem. program program

| Tačka<br>menija | Opis                                                                                                    |
|-----------------|----------------------------------------------------------------------------------------------------|
| Po-Pe           | Za svaki dan se mogu podesiti 6 vremena                                                                                                    |
| Subota          | uključivanja (3 vremena uključivanja za početak                                                                                                    |
| Nedelja         | grejanja i 3 vremena uključivanja za početak<br>smanjenog grejanja). Minimalno trajanje jedne<br>faze grejanja iznosi 30 minuta                          |
| Ponedeljak      |                                                                                                    |
| Utorak          | Osnovno nodešavanje je:                                                                                                    |
| Sreda           | <ul> <li>Po-Pe: Poč. grej. 1: 06:00 do Poč. sniž. 1:<br/>23:00</li> </ul>                                                                                |
| Četvrtak        |                                                                                                    |
| Petak           | <ul> <li>Subota i Nedelja: Poč. grej. 1: 08:00 do<br/>Poč. sniž. 1: 23:00</li> </ul>                                                                     |
|                 | Na taj način ćete se od 23:00 sati uveče do<br>06:00 sati sledećeg dana grejati samo<br>ograničeno, na temperaturi smanjenog grejanja<br>do 08:00 sati). |

tab. 3

### Vraćanje vremenskog programa na osnovno podešavanje

### Meni Grejanje > Resetuj vrem.

| Tačka<br>menija | Opis                                        |
|-----------------|---------------------------------------------|
| Resetuj         | Individualni vremenski program može da se   |
| vrem.           | vrati na osnovno podešavanje ako se izabere |

tab. 4

### Isključivanje u letnjem peridu (dostupno samo kod regulacije zavisne od spoljašnje temperature)

### Meni Grejanje > Letnji/zimski (🔆)

| Tačka<br>menija                    | Opis                                                                                                    |
|------------------------------------|----------------------------------------------------------------------------------------------------|
| Letnji/<br>zimski ( <sub>荼</sub> ) | Kada je aktivirana opcija grejanje nikad,<br>grejanje je isključeno (npr. leti).<br>Kada je aktivirana opcija grejanje uvek, grejanje<br>je neprekidno aktivno.<br>Kada je aktivirana opcija prema sp. temp.,<br>grejanje se uključuje i isključuje u zavisnosti od<br>podešavanja u okviru Temp. prag.                                      |
| Temp. prag<br>(ﷺ)                  | Kada spoljašnja temperatura prekorači ovde<br>podešeni temperaturni prag ( <b>10,0 °C</b><br><b>30,0 °C</b> ), grejanje se isključuje.<br>Kada spoljašnja temperatura padne ispod ovde<br>podešenog temperaturnog praga za 1 K (°C),<br>grejanje se uključuje.<br>Dostupno samo, kada je opcija Letnji/zimski<br>podešena na prema sp. temp. |

tab. 5

### 5.2 Meni Topla voda

| Tačka menija              | Opis                                                                                                    |
|---------------------------|----------------------------------------------------------------------------------------------------|
| Jedn. punj.               | Kada se aktivira jednokratno punjenje<br>(UKLJ), odmah se uključuje priprema tople<br>vode ili održavanje toplote.                                          |
| Temperatura <sup>1)</sup> | Temperatura tople vode se može podesiti<br>preko upravljačke jedinice kada je priprema<br>tople vode na generatoru toplote podešena<br>na automatski režim. |

| Tačka menija                 | Opis                                                                                                    |
|------------------------------|----------------------------------------------------------------------------------------------------|
| Režim rada                   | Automatski režim za pripremu tople vode je<br>aktivan kada se prikazuje AUT. Vremenski<br>program za grejanje definiše i vremena<br>uključivanja za pripremu tople vode.<br>Protočna priprema tople vode ili održavanje<br>toplote je aktivno kada na displeju stoji prikaz<br>UKLJ. Ako na displeju stoji prikaz ISK, onda<br>se ne vrši priprema tople vode niti održavanje<br>toplote.                          |
| Cirkulacija                  | <ul> <li>Zahvaljujući cirkulaciji, topla voda je odmah<br/>na raspolaganju na slavinama za toplu vodu.</li> <li>Kada je podešeno UKLJ, topla voda se<br/>kratkotrajno pumpa kroz cirkulacioni<br/>vod.</li> <li>Kada je podešeno AUT, topla voda se<br/>kratkotrajno pumpa kroz cirkulacioni vod<br/>u vremenima sa aktivnom pripremom<br/>tople vode.</li> <li>Podesiti ISK da bi se štedela energija.</li> </ul> |
| Dezinfekcija <sup>1)</sup>   | Termičkom dezinfekcijom se obezbeđuje<br>sanitarno besprekoran kvalitet vode. Kada je<br>podešeno AUT, topla voda se svakog utorka<br>od 2:00 sati (noću) jednokratno zagreva na<br>70 °C.                                                                                                    |
| Dnevno<br>60°C <sup>1)</sup> | Kada je podešeno DA, kod solarnih sistema<br>se svakog dana od 2:00 sati (noću) topla<br>voda jednokratno zagreva na 60 °C, slično<br>termičkoj dezinfekciji (dostupno samo kod<br>generatora toplote EMS 2).                                                                                                    |

1) Može da se podesi samo na regulatoru C 100 za HK1, ne može na regulatorima za HK2...8.

### tab. 6

### 5.3 Meni Informacije

U meniju **Informacije** se mogu pozivati trenutne vrednosti i aktivna radna stanja sistema. Izmene nisu moguće.

### Meni Informacije > Grejanje

| Tačka menija                      | Opis (mogućih prikaza)                                                                                                    |
|-----------------------------------|----------------------------------------------------------------------------------------------------|
| Spoljna temp.<br>( <sub>益</sub> ) | Trenutno izmerena spoljašnja temperatura.<br>Dostupno samo kada je instaliran senzor za<br>spoljašnju temperaturu.                                                                                                    |
| Statist. rada                     | <ul> <li>Ovde se prikazuje trenutno aktivno stanje:</li> <li>Kada se prikazuje ISK, grejanje je<br/>isključeno, ali je zaštita od smrzavanja i<br/>dalje aktivna.</li> <li>Kada se prikazuje Grejanje ili Sniženo,<br/>grejanje radi u automatskom režimu.<br/>Prema vremenskom programu, grejanje<br/>se vrši do temperature podešene za<br/>odgovarajući režim rada.</li> <li>Kada se prikazuje Letnji, grejanje je<br/>isključeno zbog isključivanja u letnjem<br/>periodu (ﷺ). Topla voda je na<br/>raspolaganju u skladu sa podešenim<br/>režimom rada.</li> <li>Kada se prikazuje Ručno ili , grejanje radi<br/>u ručnom režimu.</li> </ul> |
| Sobna temp.                       | Trenutno izmerena sobna temperatura.                                                                                                    |

tab. 7

### Meni Informacije > Topla voda

| Tačka menija  | Opis (mogućih prikaza)                                              |
|---------------|---------------------------------------------------------------------|
| Statist. rada | Prikaz trenutnog radnog stanja pripreme<br>tople vode: UKLJ ili ISK |
| Zadata temp.  | Željena temperatura tople vode.                                     |
| Tren. temp.   | Trenutno izmerena temperatura tople vode.                           |
| tab 8         | •                                                                   |

tab. 8

### Meni Informacije > Solarno

| Tačka menija     | Opis (mogućih prikaza)                                                                                                    |
|------------------|----------------------------------------------------------------------------------------------------|
| Solar. prinos    | Ukupan solarni prinos od prvog puštanja<br>solarnog sistema u rad, npr. <b>120 kWh</b> .                                                |
| Kolekt. tren.    | Trenutno izmerena temperatura kolektora.                                                                                                |
| Temp. bojlera    | Trenutno izmerena temperatura vode u<br>solarnom bojleru.                                                                               |
| Solarna<br>pumpa | Prikaz trenutnog radnog stanja solarne<br>pumpe (sa regulisanim brojem obrtaja):<br>100 % = UKLJ, maksimalni broj obrtaja;<br>0 % = ISK |

tab. 9

### 5.4 Meni Podešavanja

Meni Podešavanja > "Jezik"

| Tačka menija          | Opis načina funkcionisanja             |
|-----------------------|----------------------------------------|
| "Jezik" <sup>1)</sup> | Jezik menija i tačke menija mogu da se |
|                       | promene.                               |

1) Na displeju se prikazuje podešeni jezik.

tab. 10

### Meni Podešavanja > Vreme/Datum

| Tačka menija  | Opis načina funkcionisanja                                                                                                    |
|---------------|----------------------------------------------------------------------------------------------------|
| Vreme         | Podesiti trenutno vreme.                                                                                                    |
| Datum         | Podesiti trenutni datum.                                                                                                    |
| Letnje vreme  | Uključivanje ili isključivanje automatskog<br>prebacivanja između letnjeg i zimskog<br>vremena.<br>Kada je podešeno UKLJ, vreme se automatski<br>prebacuje (poslednje nedelje u martu, od<br>02:00 na 03:00 sata, poslednje nedelje u<br>oktobru, od 03:00 na 02:00 sata). |
| Korekc. vrem. | Korekcija vremena internog časovnika<br>upravljačke jedinice u sekundama nedeljno<br>( <b>- 20 s/ned 20 s/ned</b> .). Na displeju se<br>prikazuje samo jedinica "s" (sekunde)<br>umesto "s/ned." (sekunde nedeljno).                                                       |

tab. 11

### Meni Podešavanja > Format

| Tačka menija     | Opis načina funkcionisanja                                                                                                    |
|------------------|----------------------------------------------------------------------------------------------------|
| Format<br>datuma | Prikaz datuma u svim menijima<br>(DD.MM.GGGG ili MM/DD/GGGG), gde su:<br>T = dan, M = mesec, J = godina. Ako<br>nedostaje podatak o godini, onda se<br>prikazuje samo TT.MM. ili MM/TT/. |
| Format vrem.     | Za prikazivanje vremena su na raspolaganju<br>24-časovni format (24h) i 12-časovni format<br>(12h, pre i po podne).                                                                      |
| Format temp.     | Za prikazivanje temperatura su na<br>raspolaganju jedinice ° <b>C</b> i ° <b>F</b> .                                                                                                    |
| Komp.<br>senzora | Kada se sobna temperatura koju prikazuje upravljačka jedinica ne slaže, treba isparaviti odstupanje za do $\pm 3$ °C.                                                                    |
| Kontrast         | Kada se prikaz na dispeju slabo vidi zbog<br>nepovoljnog svetla, prilagoditi kontrast<br>displeja ( <b>36 % 64 %</b> ).                                                                  |

tab. 12

### 6 Otklanjanje smetnje

### Ako smetnja ne može da se otkloni:

- Potvrditi smetnju.
- Smetnje koje su i dalje aktivne biće prikazane nakon jednog sata.
- Obavestiti ovlašćenog servisera ili službu za potrošače i obavestiti o kvaru, navesti šifru smetnje, dodatnu šifru, kao i identifikacioni broj upravljačke jedinice.

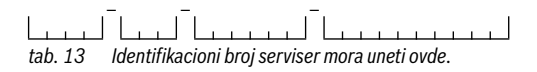

### 7 Dotrajali električni i elektronski uređaji

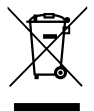

Električni ili elektronski uređaji koji više nisu upotrebljivi moraju odvojeno da se sakupe i proslede na dalju ekološku obradu (Evropska direktiva o dotrajalim električnim i elektronskim uređajima).

Za odlaganje dotrajalih električnih ili elektronskih uređaja koristite sisteme za vraćanje i sisteme sakupljanja koji su organizovani u Vašoj zemlji.

### 8 Pregled Glavni meni

Funkcije označene sa 💥 dostupne su samo kada je instaliran senzor za spoljašnju temperaturu.

### 🔳 Grejanje

- Temperature(Automatski pogon)
  - Grejanje (Temperatura grejanja, odn. dnevna temperatura)
  - Sniženo (Temperatura smanjenog grejanja, odn. noćna temperatura)
- Vrem. program (Prebacivanje na grejanje/smanjeno grejanje)
- Resetuj vrem. (Resetovanje vremena uključivanja)

### 🕒 Topla voda

- Jedn. punj. (Funkcija Topla voda odmah)
- Temperatura<sup>1), 2)</sup> (Temperatura tople vode)
- Režim rada<sup>2)</sup> (režimi rada za pripremu tople vode)
- Cirkulacija<sup>2)</sup> (Režimi rada za cirkulaciju)
- Dezinfekcija<sup>1), 2)</sup> (Termička dezinfekcija)

Dnevno 60°C<sup>1), 2), 3)</sup> (Dnevno zagrevanje tople vode)

### 🗇 Odmor

- Prog. odmora (Program za odmor)

### 1 Informacije

- Grejanje
  - A Spoljna temp. (Spoljna temperatura)
  - Statist. rada (Radno stanje)
  - Sobna temp. (Sobna temperatura)
- Topla voda<sup>2)</sup>
  - Statist. rada<sup>2</sup>) (Radno stanje)
  - Zadata temp.<sup>2)</sup> (željena temperatura tople vode)
  - Tren. temp.<sup>2)</sup> (trenutna temperatura tople vode)
- Solarno
  - Solar. prinos (od puštanja solarnog sistema u rad)
  - Kolekt. tren.<sup>2)</sup> (Temperatura kolektora)
  - Temp. bojlera<sup>2)</sup> (Temperatura solarnog bojlera)
  - Solarna pumpa<sup>2)</sup> (Radno stanje solarne pumpe)

### 🕑 Podešavanja

- Srpski<sup>4)</sup>
- Vreme/Datum
  - Vreme
  - Datum
  - Letnje vreme (Letnje/zimsko vreme)
  - Korekc. vrem.(upravljačke jedinice, u s/ned.)
- Format
  - Format datuma
  - Format vrem.
  - Format temp. (Jedinica temperature)
  - Komp. senzora (Korekcija sobne temperature)
  - Kontrast

### 🖄 Servis<sup>5)</sup>

- 1) Može da se podesi samo na regulatoru C 100 za HK1, ne može na regulatorima za HK2...8.
- Ova tačka menija se prikazuje samo kada se koristi kao regulator.
- 3) Samo generator toplote sa EMS 2.
- 4) Podešeni jezik.
- 5) Podešavanja u servisnom meniju smeju da menjaju samo serviseri (standardno se ne prikazuju).

Robert Bosch d.o.o. Milutina Milankovića 11a 11070 Novi Beograd Srbija Tel.: (+381) 11 2052 373 Fax: (+381) 11 2052 377 www.bosch-climate.rs